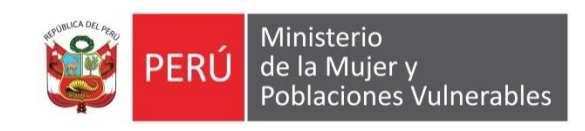

# MANUAL DE USUARIO

### CONTABILIDAD

### DEVENGADO DE ÓRDENES

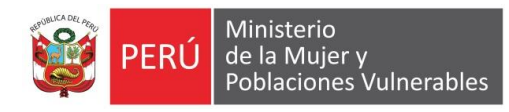

### Contenido

| 1. | Ger    | neralidades                     | . 3 |
|----|--------|---------------------------------|-----|
|    | 1.1.   | Descripción                     | .3  |
|    | 1.2.   | Ubicación en el Menú de Usuario | . 3 |
| 2. | Fun    | cionalidad                      | . 4 |
|    | 2.1.   | Modo Consulta                   | . 4 |
|    | 2.2.   | Modo Mantenimiento              | . 5 |
|    | 2.2.1. | Monto por Especificas           | . 5 |
|    | 2.2.2. | Asientos Contables              | . 5 |
|    | 2.2.3. | Impuestos                       | . 6 |
|    | 2.2.4. | Notas de Crédito / Abono        | . 6 |
|    | 2.2.5. | Notas                           | . 6 |

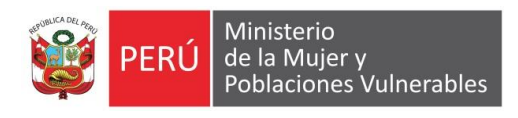

### 1. Generalidades

#### 1.1. Descripción

Nos permite devengar un orden con un documento de pago.

1.2. Ubicación en el Menú de Usuario

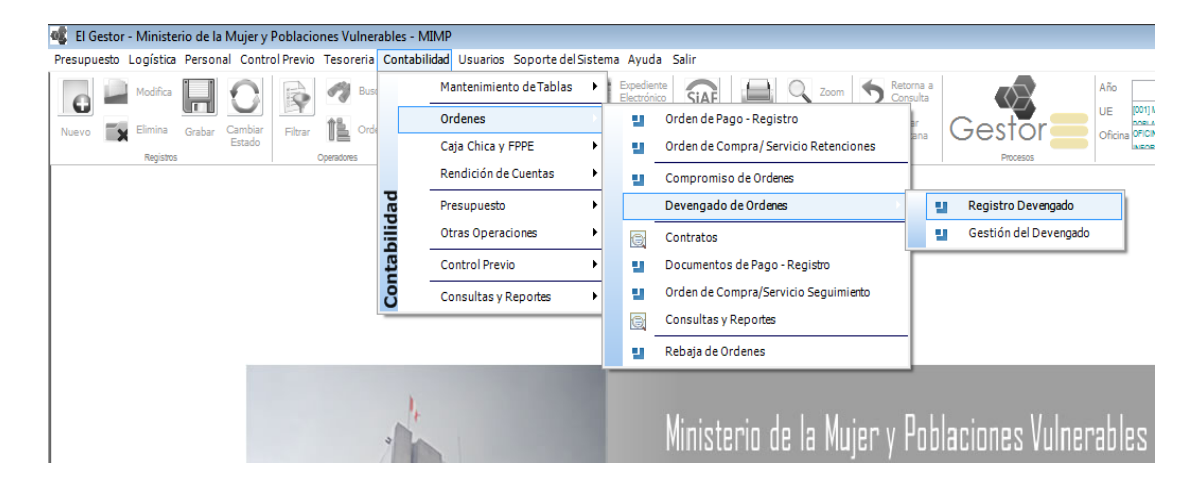

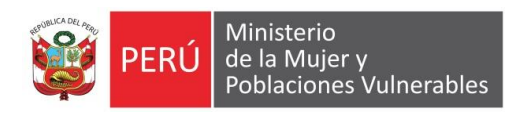

## 2. Funcionalidad

#### 2.1. Modo Consulta

Muestra el listado de todas las órdenes que ya encuentra comprometidas.

| [            | 2016]      | Compro               | omiso / Devengado de Orde          | enes      |              |            |                     |                |          |                                             |
|--------------|------------|----------------------|------------------------------------|-----------|--------------|------------|---------------------|----------------|----------|---------------------------------------------|
| stado<br>vño | COMI<br>N° | PROMETIDO<br>Emisión | Razon Social                       | Importe   | Estado       | Fecha      | Saldo x<br>Devengar | Numero<br>SIAF | Contrato | <ul> <li>Orden de</li> <li>Servi</li> </ul> |
| 016          | 00155      | 27/01/2016           | LOREDO DE IZCUE NORA MARIA         | 11,300.00 | COMPROMETIDO | 27/01/2016 | 11,300.00           | 000000291      |          | Comp                                        |
| 016          | 00152      | 27/01/2016           | VARHEN BAZAN KATHERINE             | 12,600.00 | COMPROMETIDO | 27/01/2018 | 12,600.00           | 000000448      |          | Page                                        |
| 016          | 00147      | 27/01/2016           | ZUÑIGA SOTO JHONNY ERIK            | 2,600.00  | COMPROMETIDO | 27/01/2016 | 2,600.00            | 000000446      |          | E                                           |
| 016          | 00146      | 27/01/2016           | DELGADO SAAVEDRA ABEL              | 2,600.00  | COMPROMETIDO | 27/01/2016 | 2,600.00            | 000000445      |          | -Mes de P                                   |
| 016          | 00144      | 27/01/2016           | ARRATEA TREVES ROSA FELICITA       | 2,600.00  | COMPROMETIDO | 27/01/2016 | 2,600.00            | 000000444      |          | Todos                                       |
| )16          | 00139      | 27/01/2016           | VIVANCO MARCA KEVIN YASIR          | 6,000.00  | COMPROMETIDO | 27/01/2016 | 6,000.00            | 000000289      |          | Comprom                                     |
| 016          | 00138      | 27/01/2016           | MAMANI RAMIREZ JUAN DANIEL         | 2,600.00  | COMPROMETIDO | 27/01/2018 | 2,600.00            | 000000442      |          | Compro                                      |
| 016          | 00137      | 27/01/2016           | MARTINEZ VALENCIA ROBINSON JEAN    | 6,000.00  | COMPROMETIDO | 27/01/2018 | 6,000.00            | 000000284      |          | <u>A</u> nular (                            |
| 016          | 00135      | 27/01/2016           | PERALTA LIMA GERMAN                | 3,000.00  | COMPROMETIDO | 27/01/2018 | 3,000.00            | 000000441      |          | Anula Fee                                   |
| 16           | 00134      | 27/01/2016           | QUISPE AVILA GLORIA                | 7,000.00  | COMPROMETIDO | 27/01/2016 | 7,000.00            | 000000437      |          | Interfase                                   |
| 016          | 00133      | 27/01/2016           | GOMEZ TORRES ROXANA                | 12,000.00 | COMPROMETIDO | 27/01/2018 | 12,000.00           | 000000436      |          | Ohlinger                                    |
| 016          | 00132      | 27/01/2016           | SOTO MEDINA MIRNA ROXANNA          | 10,000.00 | COMPROMETIDO | 27/01/2018 | 10,000.00           | 000000435      |          | Duenea                                      |
| 016          | 00131      | 27/01/2016           | DOMINGUEZ ACEVEDO JHUSTY ELLEN     | 7,000.00  | COMPROMETIDO | 27/01/2018 | 7,000.00            | 000000434      |          | Devenga                                     |
| 016          | 00130      | 27/01/2016           | CAMARA VELA CARLOS ANDRES          | 7,000.00  | COMPROMETIDO | 27/01/2018 | 7,000.00            | 000000430      |          | Dever                                       |
| 016          | 00129      | 27/01/2016           | MATOS RAYMUNDO FERNANDO JUNIOI     | 2,600.00  | COMPROMETIDO | 27/01/2018 | 2,600.00            | 000000282      |          | Anular D                                    |
| 016          | 00128      | 27/01/2016           | PATIÑO PAUL JIMENEZ FLAVIO FERNANI | 9,462.00  | COMPROMETIDO | 27/01/2018 | 9,462.00            | 000000230      |          |                                             |
| 016          | 00127      | 27/01/2016           | VALDERRAMA RIVERA MARCO ANTONI     | 10,000.00 | COMPROMETIDO | 27/01/2018 | 10,000.00           | 000000425      |          |                                             |
| 016          | 00126      | 27/01/2016           | MOGROVEJO PRADO DIANA CAROLINA     | 6,000.00  | COMPROMETIDO | 27/01/2018 | 6,000.00            | 000000423      |          | Estac                                       |
| 016          | 00125      | 27/01/2016           | INFANTES QUISPE HUGO ZENON         | 5,000.00  | COMPROMETIDO | 27/01/2018 | 5,000.00            | 000000420      |          | Rebr                                        |
| 016          | 00124      | 27/01/2016           | ZUZUNAGA PALACIOS KATHERINE LISS   | 7,000.00  | COMPROMETIDO | 27/01/2018 | 7,000.00            | 000000407      |          | Numerr                                      |
| 016          | 00123      | 27/01/2016           | ALVARADO ALBORNOZ HELMAN GORI      | 12,000.00 | COMPROMETIDO | 27/01/2018 | 12,000.00           | 000000198      |          | - Numere                                    |
| 016          | 00122      | 26/01/2016           | BANICH CENTURION MARLENE MERCED    | 21,000.00 | COMPROMETIDO | 26/01/2016 | 21,000.00           | 000000229      |          |                                             |
| 016          | 00121      | 26/01/2016           | RIOS SAM JONATHAN RENATO           | 9,000.00  | COMPROMETIDO | 26/01/2016 | 9,000.00            | 000000225      |          |                                             |
| 016          | 00120      | 26/01/2016           | MARIN GUTIERREZ HENRY ALBERTO      | 9,000.00  | COMPROMETIDO | 28/01/2018 | 9,000.00            | 000000224      |          | -                                           |

#### FILTROS

| Estado : COMPRON        | IETIDO |
|-------------------------|--------|
| Orden de                |        |
| Servicio                |        |
| Compra                  |        |
| Pago                    |        |
| Mes de Proceso<br>Todos |        |

Estado: Permite filtrar por los estados de la orden. Tipo de Orden: Permite filtrar por el tipo de orden. Mes de Proceso: Permite filtrar por el mes de proceso.

#### BOTONES

Interfase SIAF: Interfase SIAF.

Devengar: Permite una orden de compra, servicio o compra.

Anular Deveng.: Permite quitar el estado del Devengado de la orden.

Estados: Permite ver el estado de la orden.

Rebaja: Permite hacer la rebaja a la orden mientras no se haya devengado el total de la Orden.

Numero SIAF: permite registrar el numero SIAF.

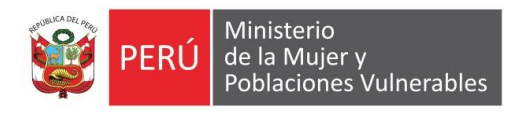

#### 2.2. Modo Mantenimiento

Muestra datos de la orden a devengar.

Ingresamos datos el documento de pago a devengar y el sistema de manera automática nos traerá el monto por específicas.

| [20]          | 6]Com            | oromiso          | / Devengad        | lo de Orden         | es                    |                      |                           |                   |                      |                       |                         |
|---------------|------------------|------------------|-------------------|---------------------|-----------------------|----------------------|---------------------------|-------------------|----------------------|-----------------------|-------------------------|
| Datos Gen     | erales de la C   | Drden            |                   |                     |                       |                      |                           | 07/04/0040        |                      |                       | 0.000.00                |
| Numero Or     | den 201          | 6 5              | 00139             |                     |                       | re                   | cha Urden                 | 27/01/2016        |                      | importe               | 6,000.00                |
| A Nombre      | de VIVAN         | CO MARCA         | KEVIN YASIR       |                     |                       |                      |                           |                   |                      | RUC                   | 10703480433             |
| eff Item      | TNC              | Nro NC           | Documento         | Serie               | Numero Doc.           | Fecha Doc.           | Fte Mon<br>Fto            | Importe<br>M.E.   | Tipo de la<br>Cambio | mporte Es<br>M.N.     | tado Fecha Dev.         |
|               |                  |                  |                   |                     |                       |                      |                           |                   |                      |                       |                         |
|               |                  |                  |                   |                     |                       |                      |                           |                   |                      |                       |                         |
|               |                  |                  |                   |                     |                       |                      |                           |                   |                      |                       |                         |
|               |                  |                  |                   |                     |                       |                      |                           |                   |                      |                       |                         |
| •             |                  |                  | III               |                     |                       |                      |                           |                   |                      |                       | ۰.                      |
| I             | Monto x Esp      | oecíficas        |                   | Asientos Conta      | bles                  | Impue                | estos                     | Not               | a de Credito / Abo   | ino                   | Notas                   |
| Sec.<br>Func. | Fte. (<br>Fto. ( | Clasif.<br>Gasto | Monto<br>Orden MO | Monto<br>x Deven MO | Monto<br>Devengado MO | Total<br>Devengado M | Monto Nt.<br>O Credito MO | Monto<br>Orden MN | Monto<br>x Deven MN  | Monto<br>Devengado MN | Monto Nt.<br>Credito MN |
|               |                  |                  |                   |                     |                       |                      |                           |                   |                      |                       |                         |
|               |                  |                  |                   |                     |                       |                      |                           |                   |                      |                       |                         |
|               |                  |                  |                   |                     |                       |                      |                           |                   |                      |                       |                         |
|               |                  |                  |                   |                     |                       |                      |                           |                   |                      |                       |                         |
|               |                  |                  |                   |                     |                       |                      |                           |                   |                      |                       |                         |
|               |                  |                  |                   |                     |                       |                      |                           |                   |                      |                       |                         |
|               |                  |                  |                   |                     |                       |                      |                           |                   |                      |                       |                         |
|               |                  |                  |                   |                     |                       |                      |                           |                   |                      |                       |                         |
|               |                  |                  |                   |                     |                       |                      |                           |                   |                      |                       |                         |
|               |                  |                  |                   |                     |                       |                      |                           |                   |                      |                       |                         |
| Totales       |                  |                  | 0.00              | 0.00                | 0.0                   | 0.0                  | 0.00                      | 0.00              | 0.00                 | 0                     | .00 0.00                |

Nuevo: La opción no se encuentra habilitado. Modifica: La opción no se encuentra habilitado. Elimina: La opción no se encuentra habilitado. Grabar: Permite guardar la información Del Devengado.

#### 2.2.1. Monto por Especificas

Muestra la información presupuestal al momento de devengar.

| Monto                   | x Específicas    |                   | Asientos Contal     | bles                  | Impues                | tos                     | Nota              | a de Credito / Abo  | ino                   | Notas                   |
|-------------------------|------------------|-------------------|---------------------|-----------------------|-----------------------|-------------------------|-------------------|---------------------|-----------------------|-------------------------|
| Sec. Fte.<br>Func. Fto. | Clasif.<br>Gasto | Monto<br>Orden MO | Monto<br>x Deven MO | Monto<br>Devengado MO | Total<br>Devengado MO | Monto Nt.<br>Credito MO | Monto<br>Orden MN | Monto<br>x Deven MN | Monto<br>Devengado MN | Monto Nt.<br>Credito MN |
|                         |                  |                   |                     |                       |                       |                         |                   |                     |                       |                         |
|                         |                  |                   |                     |                       |                       |                         |                   |                     |                       |                         |
|                         |                  |                   |                     |                       |                       |                         |                   |                     |                       |                         |
|                         |                  |                   |                     |                       |                       |                         |                   |                     |                       |                         |
|                         |                  |                   |                     |                       |                       |                         |                   |                     |                       |                         |
|                         |                  |                   |                     |                       |                       |                         |                   |                     |                       |                         |
|                         |                  |                   |                     |                       |                       |                         |                   | 0.00                |                       |                         |

#### 2.2.2. Asientos Contables Nos permite registrar la información contable correspondiente al devengado.

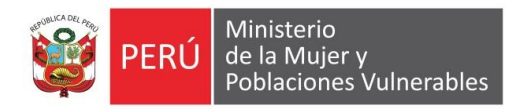

|        | Mo           | into x Esp      | ecíficas          |                | Asiente            | os Contables    | Impi                   | Jestos         | Not                | a de Credito / Abo  | no   |                    | Notas               |
|--------|--------------|-----------------|-------------------|----------------|--------------------|-----------------|------------------------|----------------|--------------------|---------------------|------|--------------------|---------------------|
|        |              |                 |                   |                |                    | [               | Generar Asiento        | s              |                    |                     |      |                    |                     |
| ng)    | ltem<br>Dev. | ltem<br>Asiento | Número<br>Asiento | Tipo<br>Cuenta | Cuenta<br>Contable | Descrij<br>Cuer | oción Operación<br>nta | Código<br>Ente | Importe<br>Debe MO | Importe<br>Haber MO | Giro | Importe<br>Debe MN | Importe<br>Haber MN |
|        |              |                 |                   |                |                    |                 |                        |                |                    |                     |      |                    |                     |
|        |              |                 |                   |                |                    |                 |                        |                |                    |                     |      |                    |                     |
|        |              |                 |                   |                |                    |                 |                        |                |                    |                     |      |                    |                     |
|        |              |                 |                   |                |                    |                 |                        |                |                    |                     |      |                    |                     |
|        |              |                 |                   |                |                    |                 |                        |                |                    |                     |      |                    |                     |
|        |              |                 |                   |                |                    |                 |                        |                |                    |                     |      |                    |                     |
|        |              |                 | 0                 |                |                    |                 |                        |                | 0.00               | 0.00                |      | 0.00               | 0                   |
| in the |              |                 | 5                 |                |                    |                 |                        |                | 0.00               | 0.00                | 1 L  | 0.00               | 0.                  |

#### BOTONES

Generar Asientos: Permite generar el asiento contable correspondiente al devengado en base al monto por específicas.

#### 2.2.3. Impuestos.

Permite registrar el impuesto que afecta al devengado.

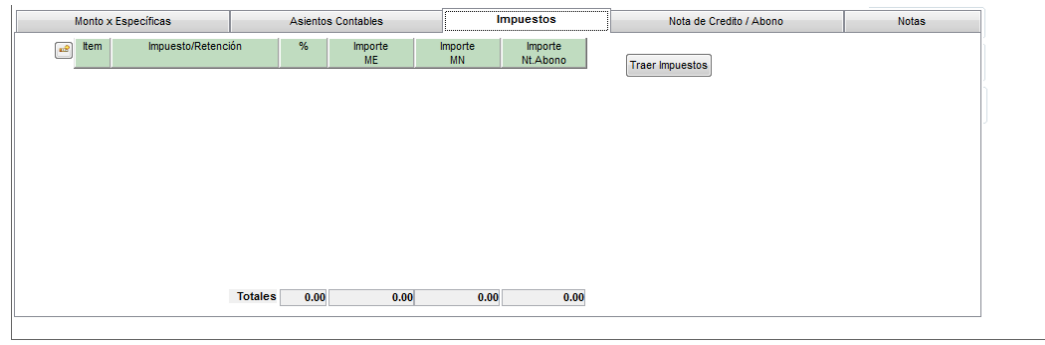

#### BOTONES

Traer Impuestos: Permite traer el impuesto que se registró en la orden de pago.

#### 2.2.4. Notas de Crédito / Abono

Permite registrar una nota de crédito que afecte al Devengado.

| Monto x Esp | ecíficas | Asientos  | Contables | Impuestos | s | Nota de Credito | Abono | Notas |
|-------------|----------|-----------|-----------|-----------|---|-----------------|-------|-------|
|             |          |           | Item      |           |   |                 |       |       |
|             |          | NOTA DE C | REDITO    |           |   |                 |       |       |
|             | Número   | Fecha     | Monto ME  | Monto MN  |   |                 |       |       |
|             |          |           |           |           |   |                 |       |       |
|             |          |           |           |           |   |                 |       |       |
|             |          |           |           |           |   |                 |       |       |
|             |          |           |           |           |   |                 |       |       |
|             |          |           |           |           |   |                 |       |       |
|             |          |           |           |           |   |                 |       |       |
|             |          |           |           |           |   |                 |       |       |
|             |          |           |           |           |   |                 |       |       |
|             |          |           |           |           |   |                 |       |       |
|             |          |           |           |           |   |                 |       |       |
|             |          |           |           |           |   |                 |       |       |
|             |          |           |           |           |   |                 |       |       |
|             |          |           |           |           |   |                 |       |       |

#### 2.2.5. Notas

Muestra la notas contables asociados al devengado.

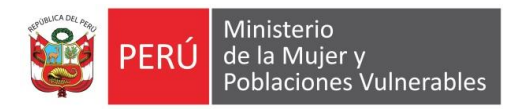

| Notas |           | Credito / Abon | Nota de         |         | Impuestos           |             | entos Contables | Asier           | Específicas | Monto x     |
|-------|-----------|----------------|-----------------|---------|---------------------|-------------|-----------------|-----------------|-------------|-------------|
| _     | . Interno | N° Doc. Ref.   | Doc. Referencia | N° Doc. | Siaf Doc. Operación | Registro Si | Importe         | Tipo de Asiento | Fecha Tipo  | Nº Tipo As. |
|       |           |                |                 |         |                     |             |                 |                 |             |             |
|       |           |                |                 |         |                     |             |                 |                 |             |             |
|       |           |                |                 |         |                     |             |                 |                 |             |             |
|       |           |                |                 |         |                     |             |                 |                 |             |             |
|       |           |                |                 |         |                     |             |                 |                 |             |             |
|       |           |                |                 |         |                     |             |                 |                 |             |             |
|       |           |                |                 |         |                     |             |                 |                 |             |             |
|       |           |                |                 |         |                     |             |                 |                 |             |             |
|       |           |                |                 |         |                     |             |                 |                 |             |             |
|       |           |                |                 |         |                     |             |                 |                 |             |             |
|       |           |                |                 |         |                     |             |                 |                 |             |             |